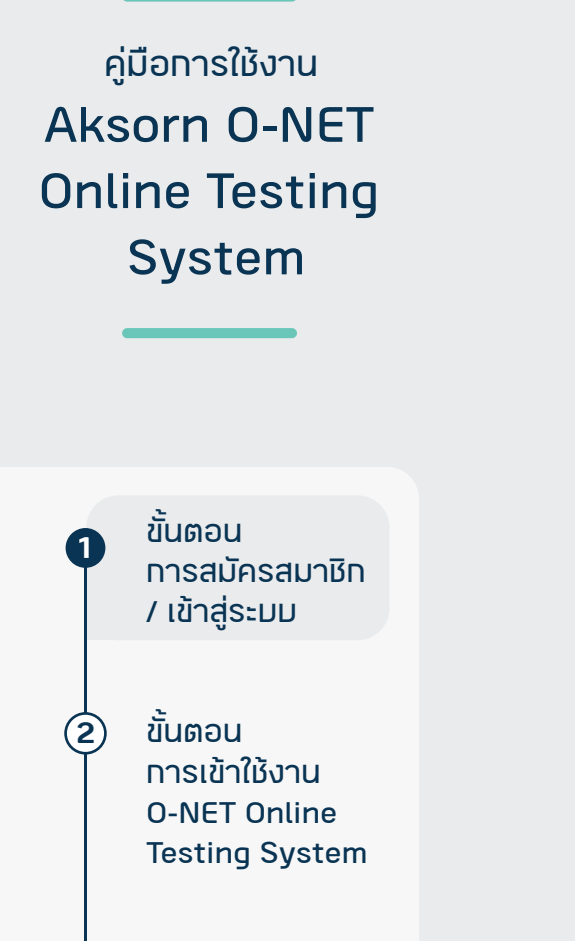

ขั้นตอน การเข้าทำข้อสอม และรายงานผล

3

มัญชีผู้ใช้งาน

## ้ขั้นตอนการสมัครสมาชิก / เข้าสู่ระบบ

### 1. เข้าไปที่เว็มไซต์ https://onet.aksorn.com/ แล้วคลิท สมัครสมาชิท/เข้าสู่ระบบ

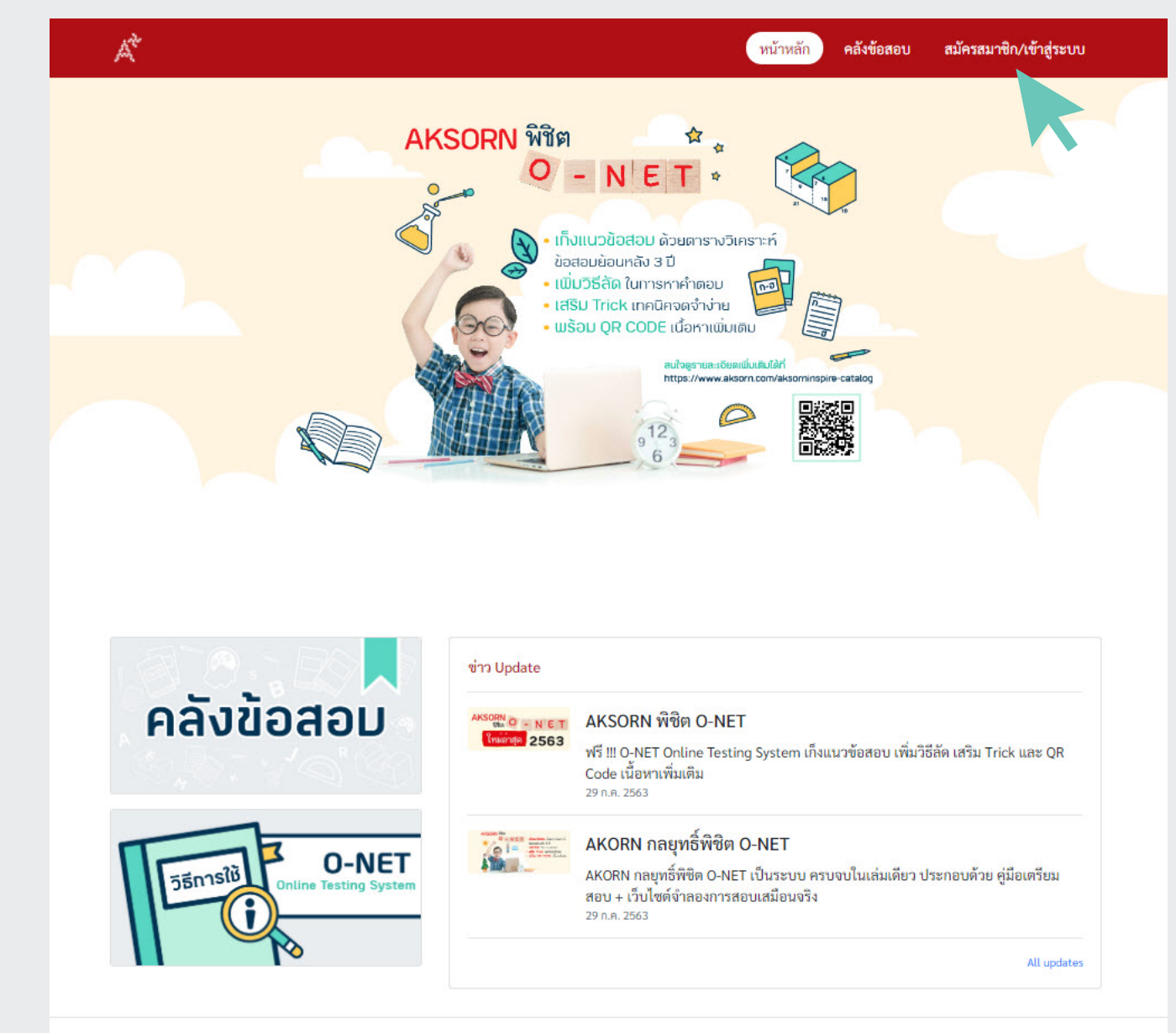

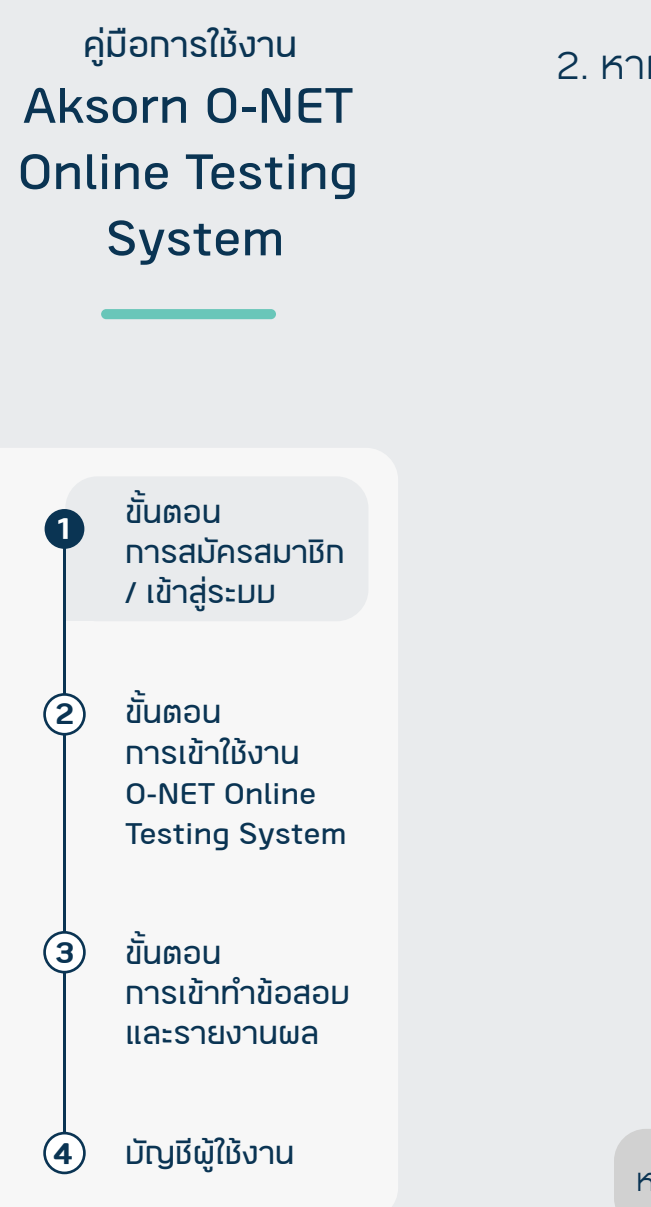

# EN **A**KSORN ยินดีต้อนรับเข้าสู่ Aksorn One Account 🔘 อีเมล 🔿 รหัสผู้ใช้ อีเมล รหัสผ่าน Ø $\square$ จดจำรหัสผ่าน ลืมรหัสผ่าน? เข้าสู่ระบบ คุณยังไม่มีบัญชี Aksorn One Account ใช่ไหม? <u>สร้างบัญชี</u> หากไม่มีบัญชี Aksorn One Account คลิกสร้างบัญชี

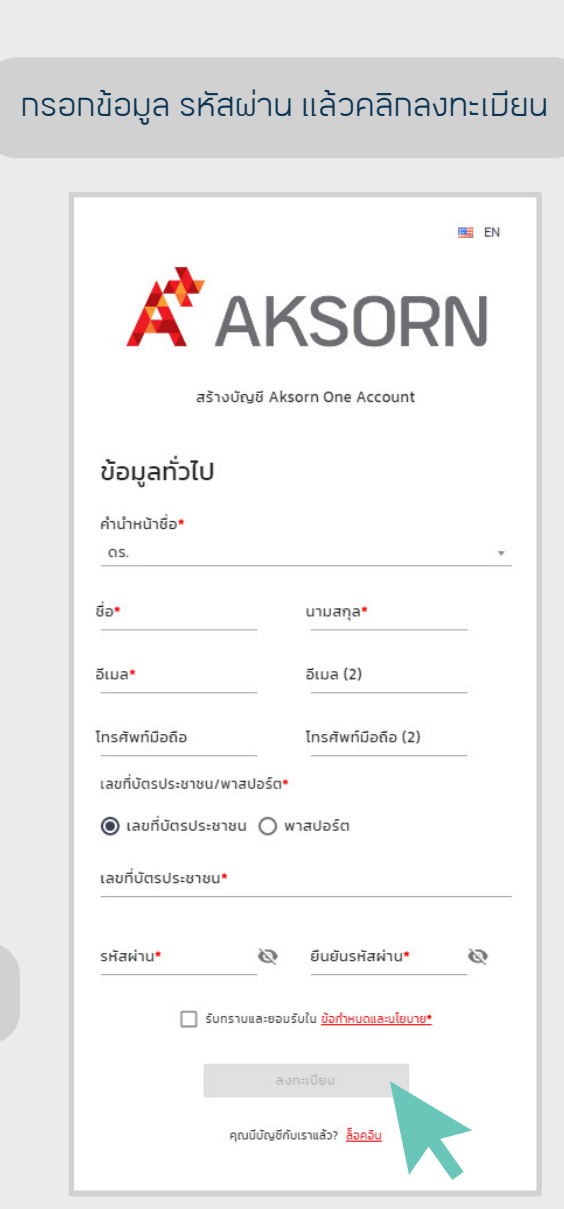

#### 2. หาทมีมัญชี Aksorn One Account สามารถเข้าสู่ระบบได้ทันที

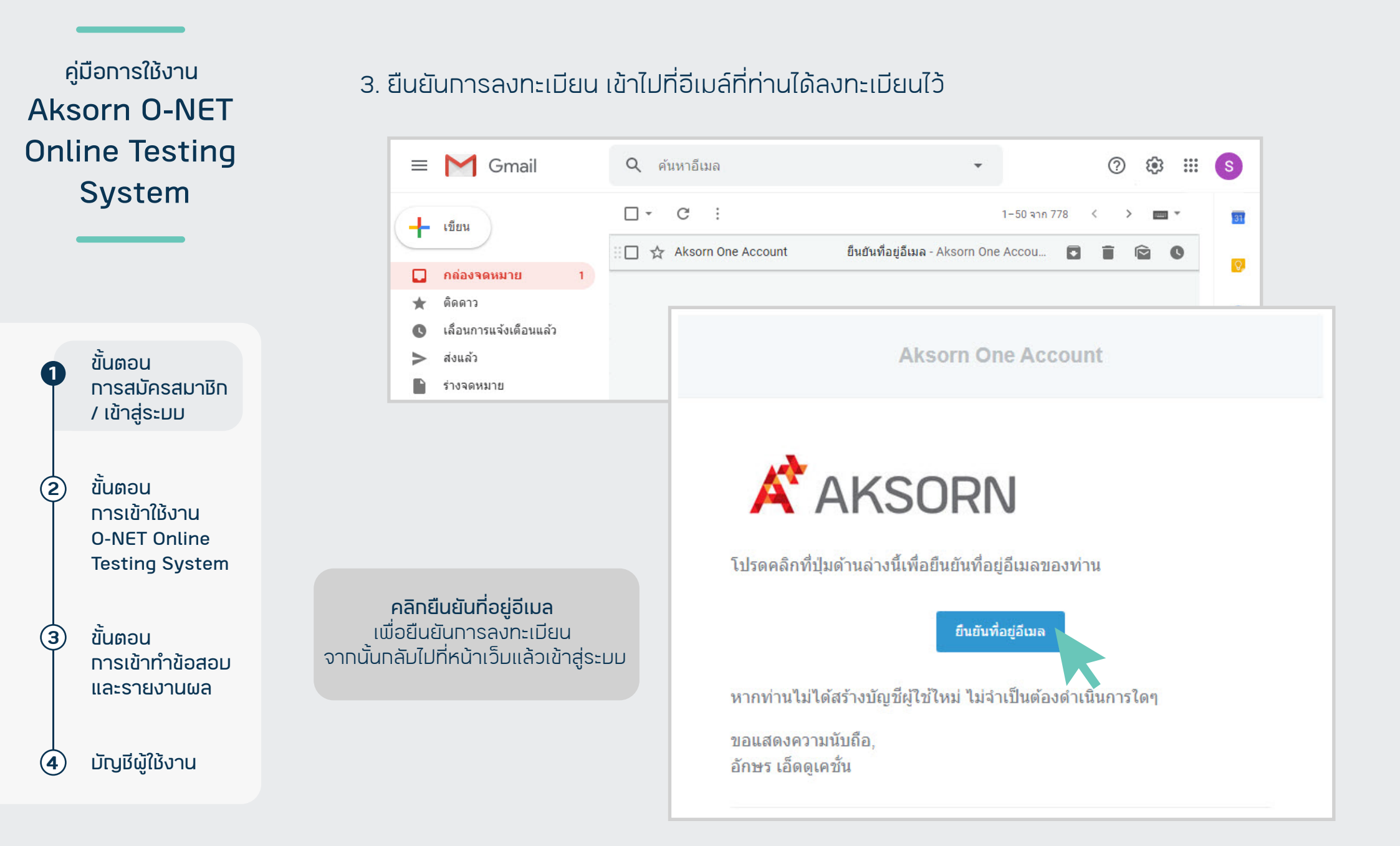

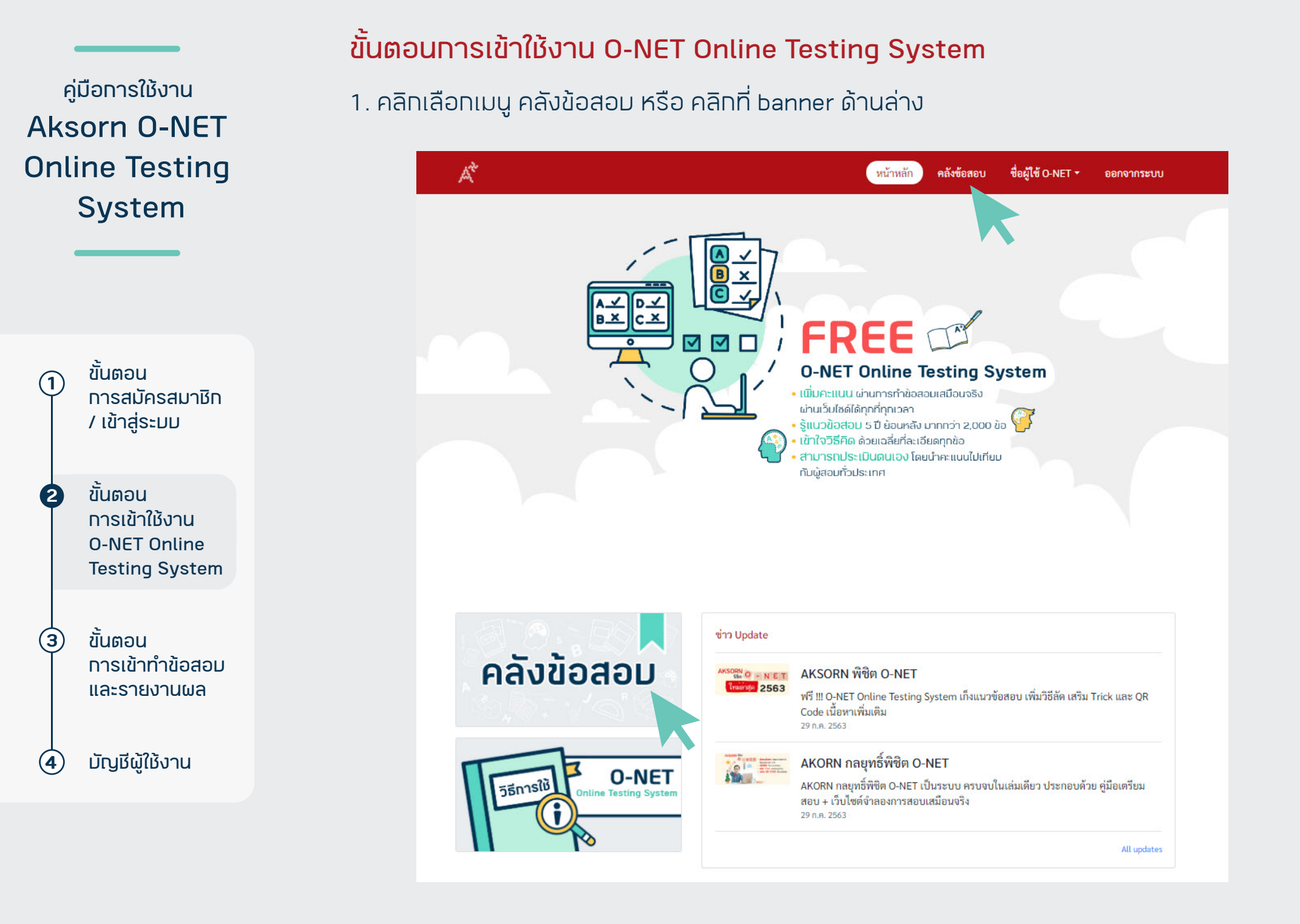

## <sub>คู่มือการใช้งาน</sub> Aksorn O-NET Online Testing System

ขั้นตอน การสมัครสมาชิก / เข้าสู่ระมม

1)

2

(3)

(4)

ขั้นตอน การเข้าใช้งาน O-NET Online Testing System

ขั้นตอน การเข้าทำข้อสอม และรายงานผล

มัญชีผู้ใช้งาน

#### 2. เลือทวิชาที่ต้องการทำข้อสอบ

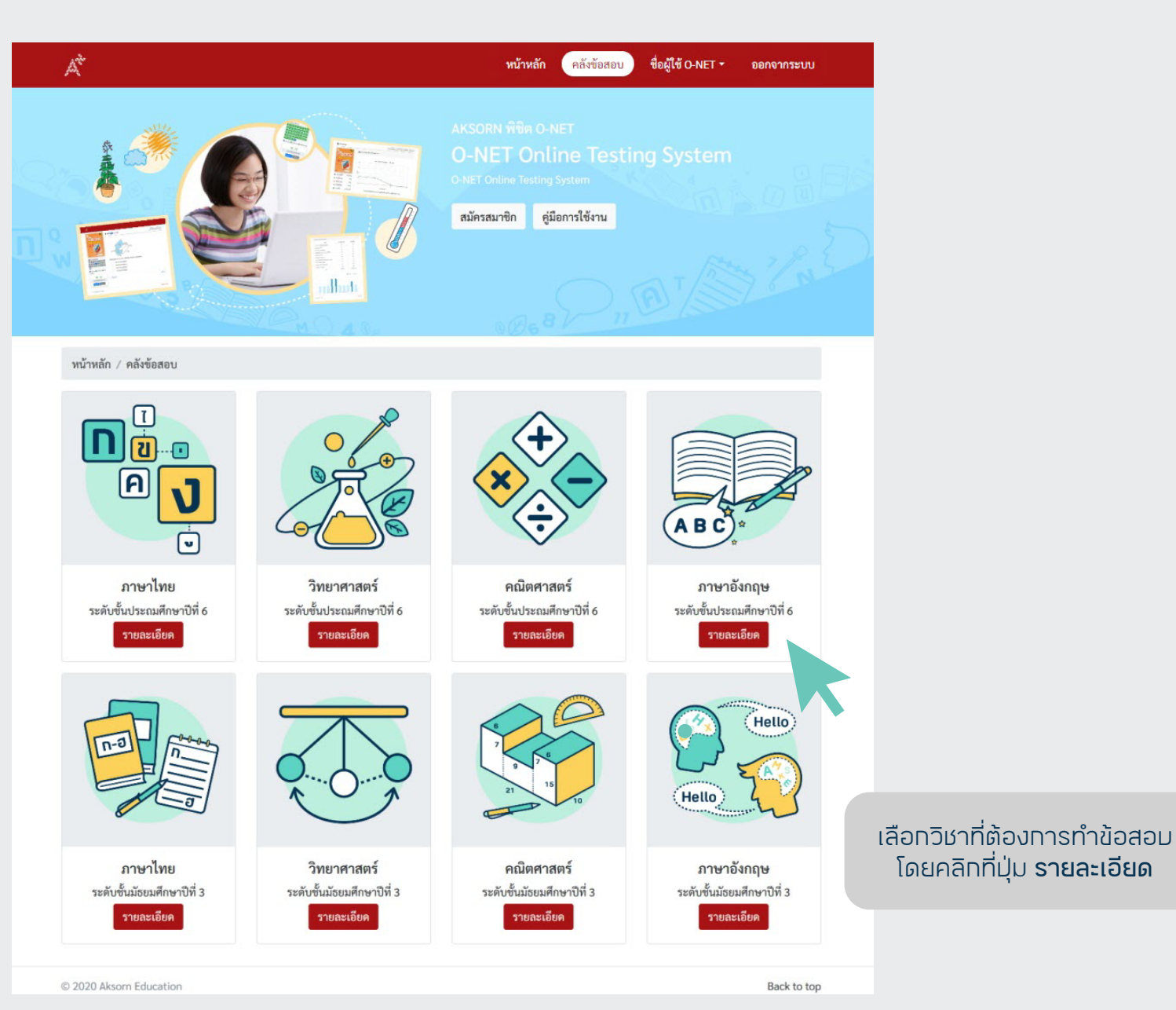

ขั้นตอน การสมัครสมาชิท / เข้าสู่ระบบ

ขั้นตอน การเข้าใช้งาน O-NET Online Testing System

2

(4)

(3) ขั้นตอน การเข้าทำข้อสอม และรายงานผล

มัญชีผู้ใช้งาน

#### 3. ลงทะเบียน โดยคลิทที่ปุ่ม **ลงทะเบียน** ปีล่าสุด จาทนั้นนำรหัสในซองที่แนมไปทัมหนังสือ Aksorn พิชิต O-Net วิชาที่มี ทรอทลงในช่องวางดังภาพ

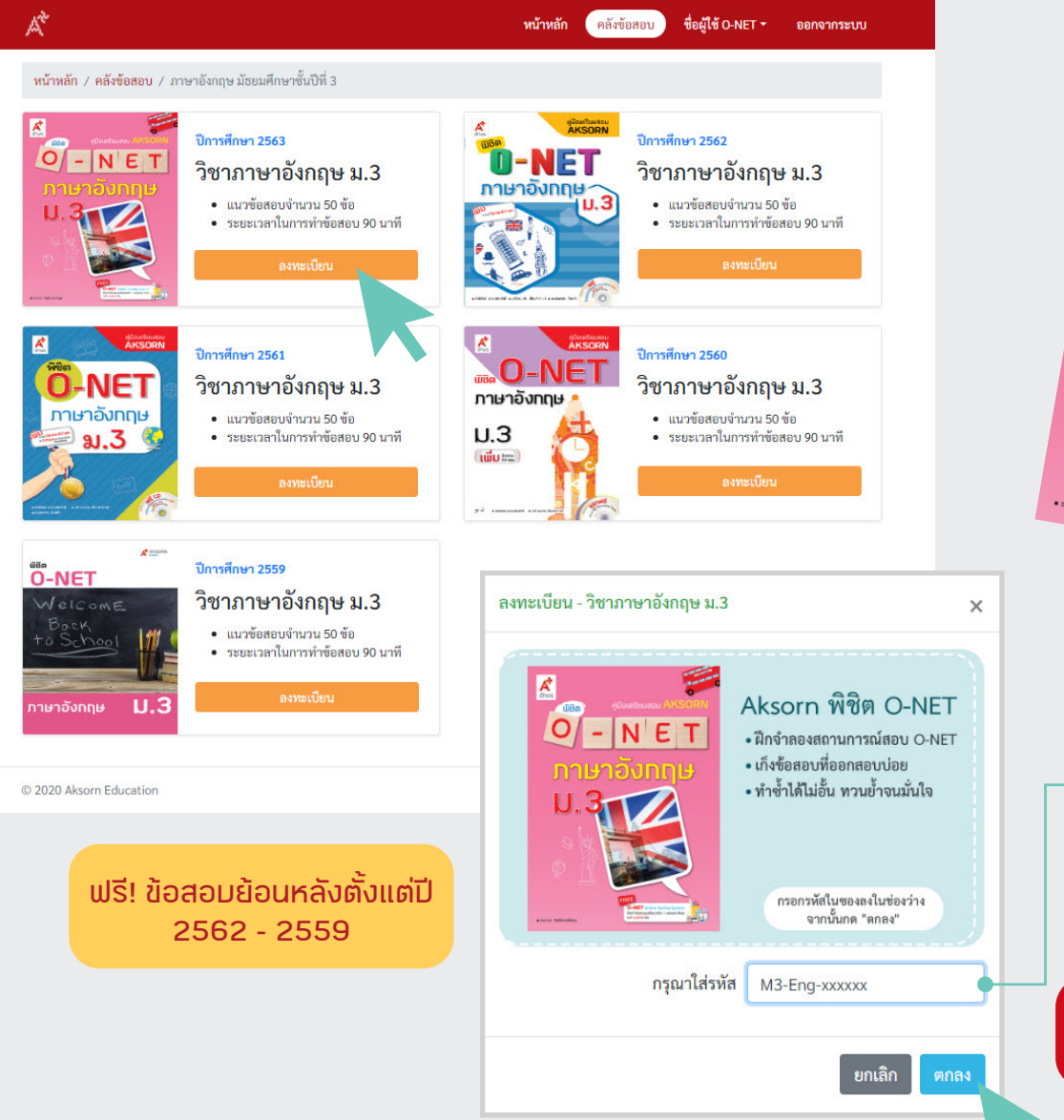

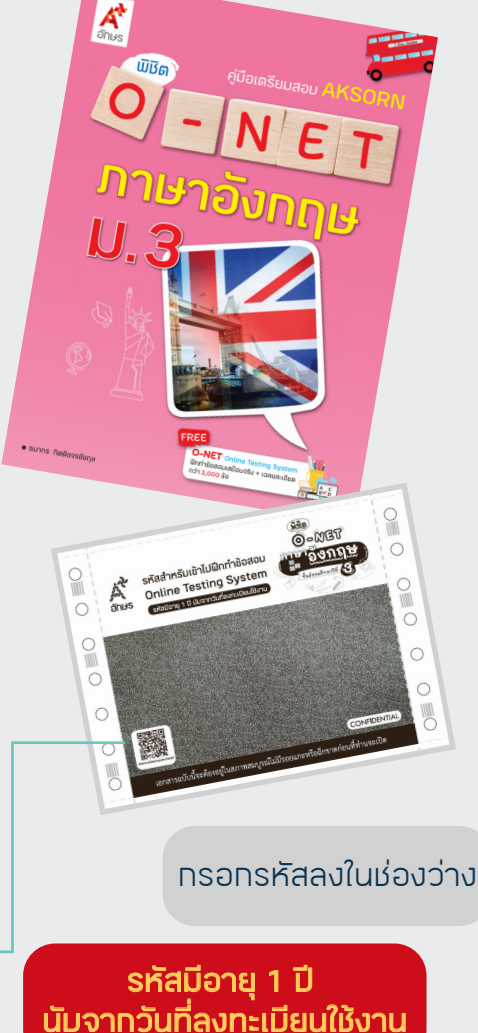

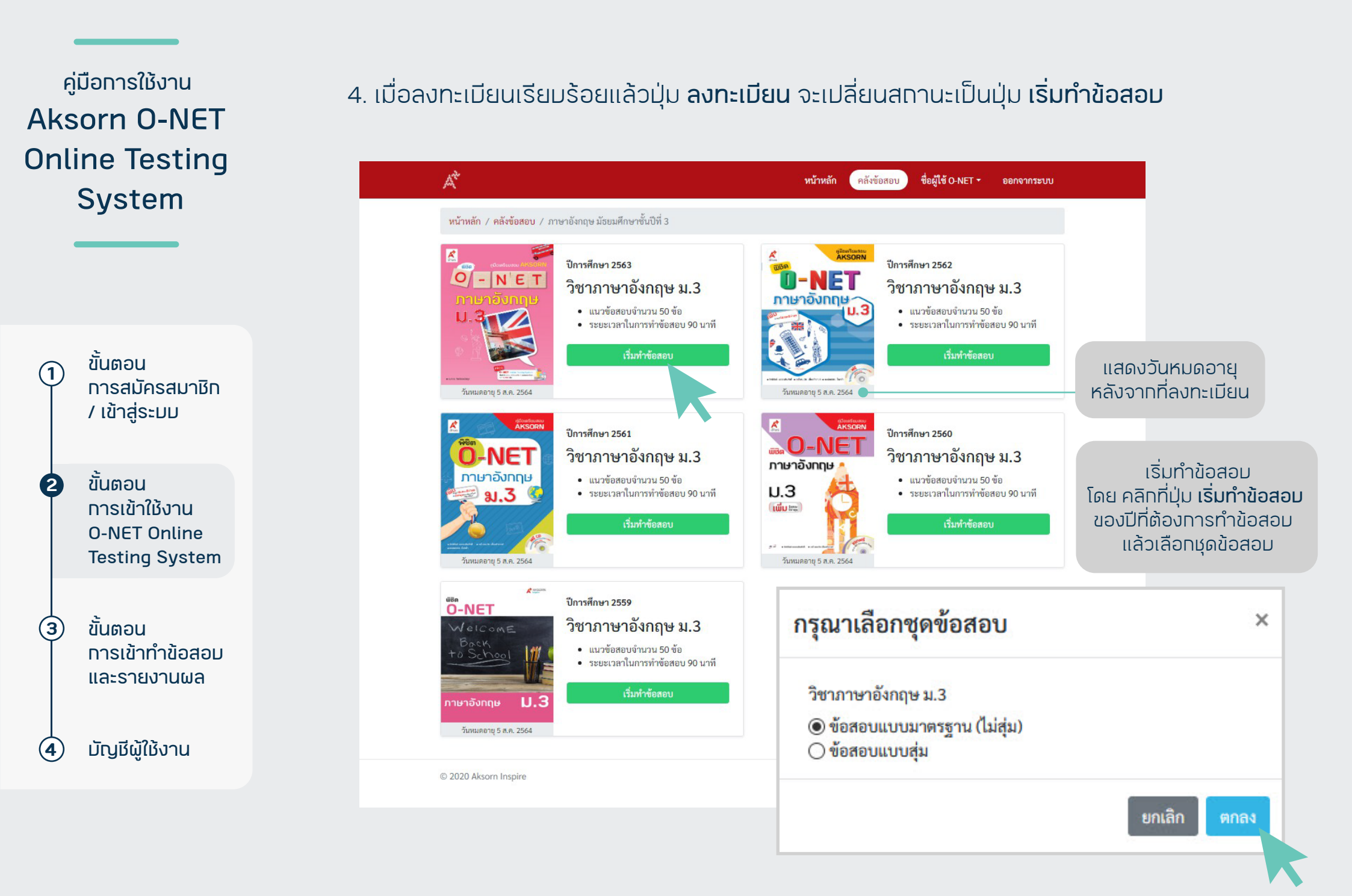

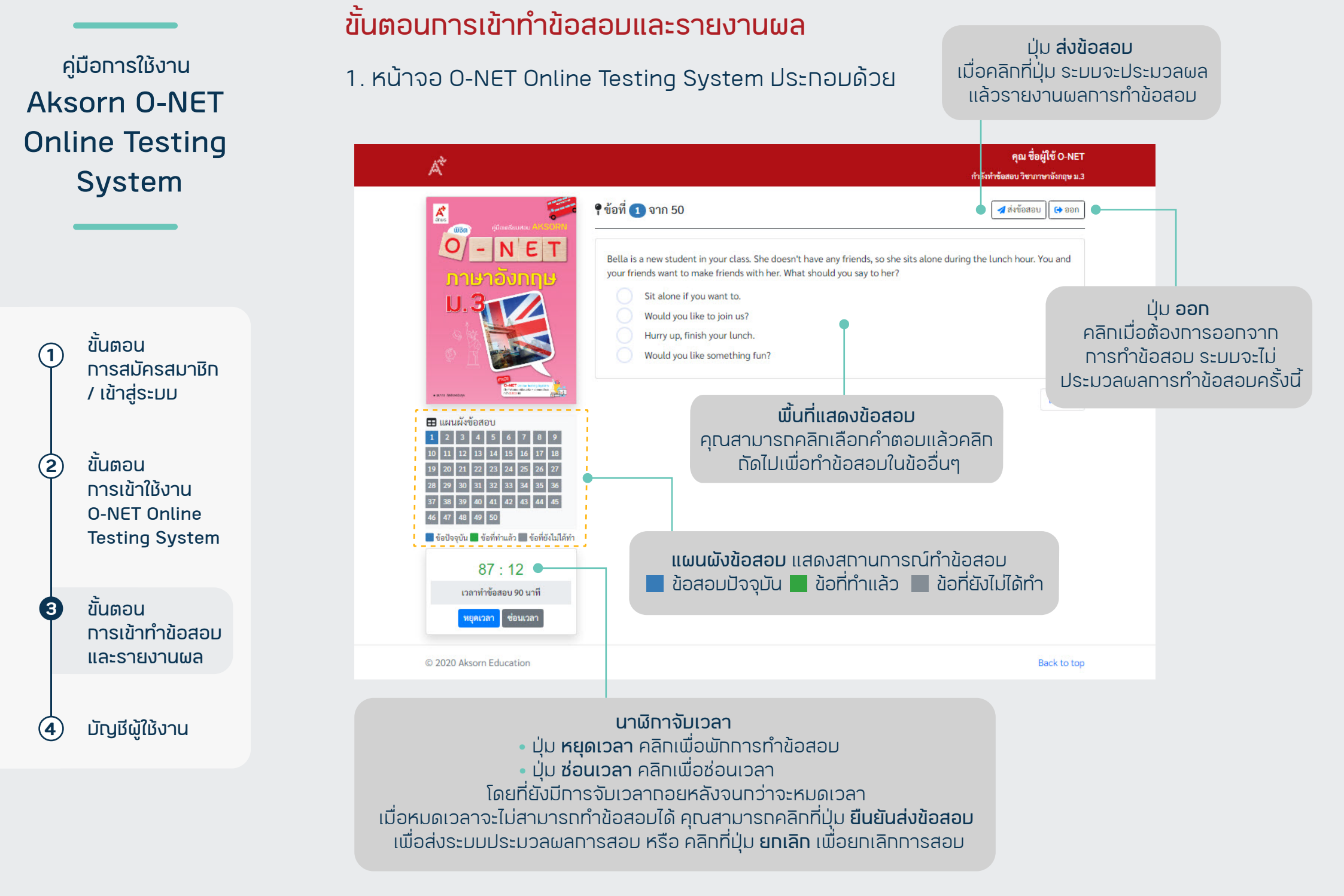

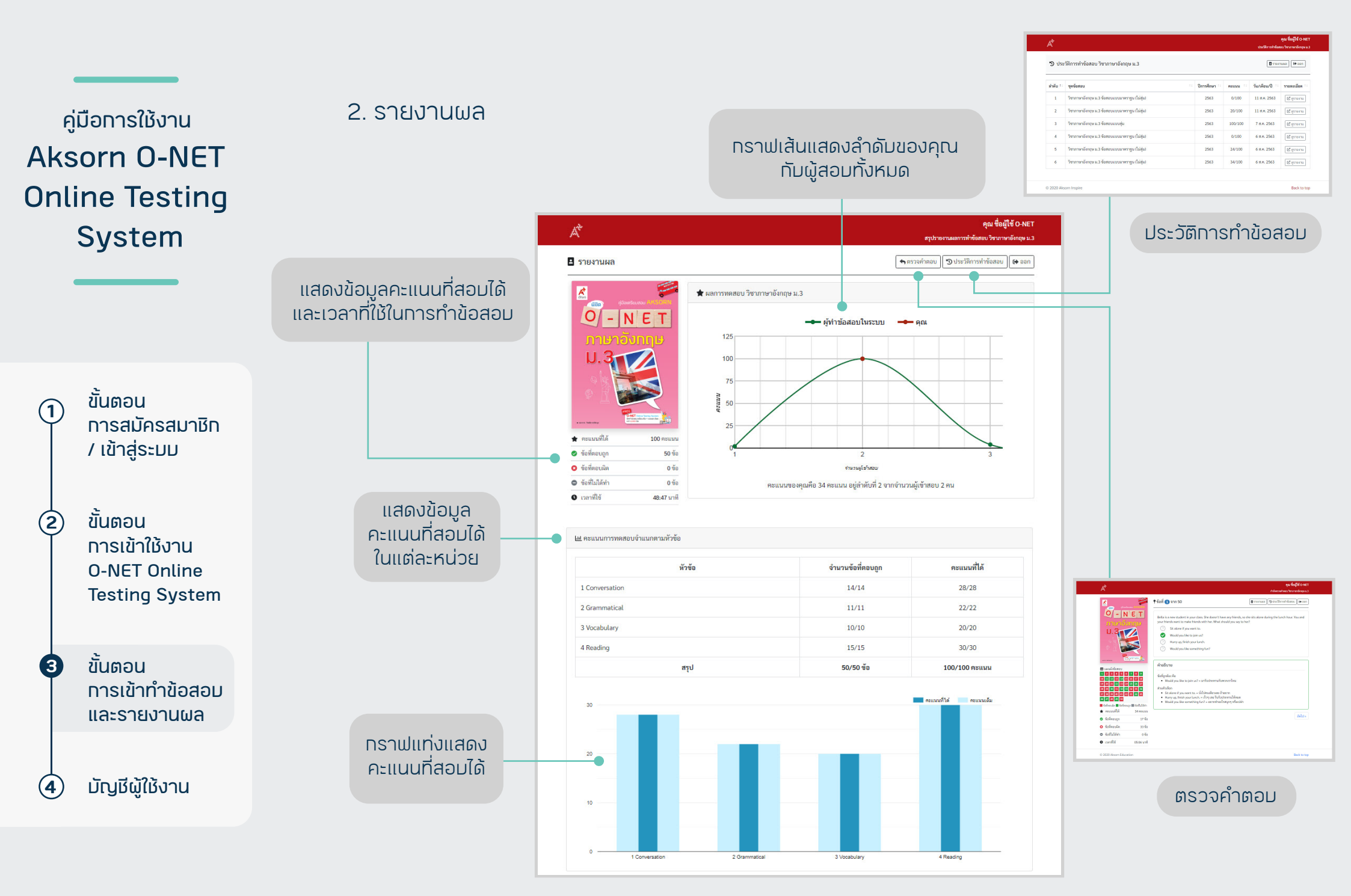

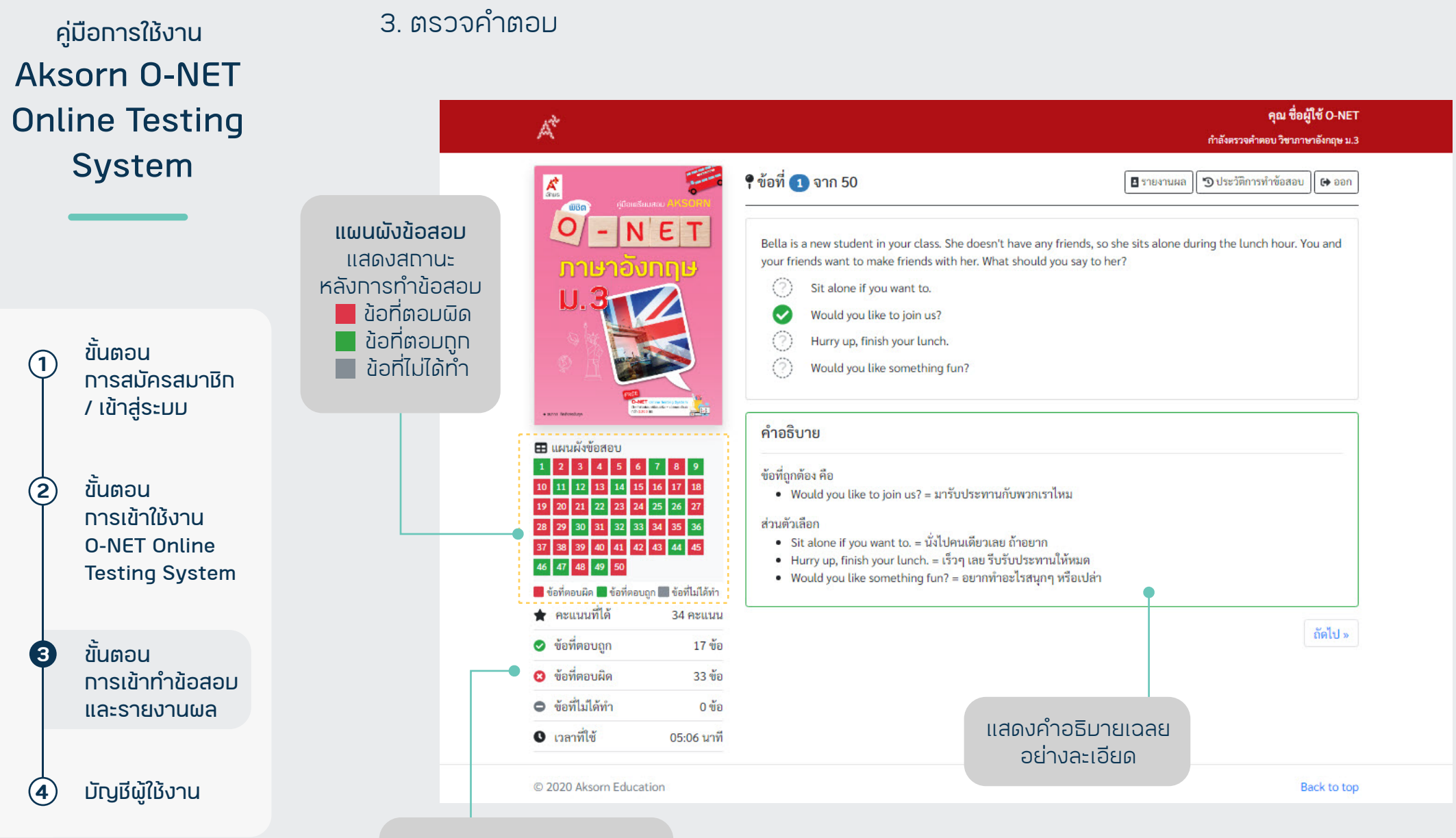

แสดงข้อมูลคะแนนที่สอมได้ และเวลาที่ใช้ในทารทำข้อสอม

การสมัครสมาชิก / เข้าสู่ระบบ ขั้นตอน การเข้าใช้งาน

ขั้นตอน

1)

 $(\mathbf{2})$ 

3

4

**O-NET Online Testing System** 

ขั้นตอน การเข้าทำข้อสอบ และรายงานผล

มัญชีผู้ใช้งาน

#### 4. ประวัติการทำข้อสอบ แสดงประวัติการทำข้อสอบ 10 ครั้งล่าสุดของวิชาที่ทำข้อสอบ

#### คุณ ชื่อผู้ใช้ O-NET

ประวัติการทำข้อสอบ วิชาภาษาอังกฤษ ม.3

Ge aan

🖪 รายงานผล

#### 🔊 ประวัติการทำข้อสอบ วิชาภาษาอังกฤษ ม.3

Ă¢

| ลำดับ †⊥ | ชุดข้อสอบ                                     | ปีการศึกษา 💷 | คะแนน 🕕       | วัน/เดือน/ปี | รายละเอียด 💷 |
|----------|-----------------------------------------------|--------------|---------------|--------------|--------------|
| 1        | วิชาภาษาอังกฤษ ม.3 ข้อสอบแบบมาตรฐาน (ไม่สุ่ม) | 2563         | 10.00/100.00  | 14 ส.ค. 2563 | 🗹 ดูรายงาน   |
| 2        | วิชาภาษาอังกฤษ ม.3 ข้อสอบแบบมาตรฐาน (ไม่สุ่ม) | 2563         | 0.00/100.00   | 14 ส.ค. 2563 | 🛯 ดูรายงาน   |
| 3        | วิชาภาษาอังกฤษ ม.3 ข้อสอบแบบมาตรฐาน (ไม่สุ่ม) | 2559         | 18.00/100.00  | 13 ส.ค. 2563 | 🗹 ดูรายงาน   |
| 4        | วิชาภาษาอังกฤษ ม.3 ข้อสอบแบบมาตรฐาน (ไม่สุ่ม) | 2563         | 42.00/100.00  | 11 ส.ค. 2563 | 🗹 ดูรายงาน   |
| 5        | วิชาภาษาอังกฤษ ม.3 ข้อสอบแบบมาตรฐาน (ไม่สุ่ม) | 2563         | 0.00/100.00   | 11 ส.ค. 2563 | 🛯 ดูรายงาน   |
| 6        | วิชาภาษาอังกฤษ ม.3 ข้อสอบแบบมาตรฐาน (ไม่สุ่ม) | 2563         | 20.00/100.00  | 11 ส.ค. 2563 | 🗹 ดูรายงาน   |
| 7        | วิชาภาษาอังกฤษ ม.3 ข้อสอบแบบสุ่ม              | 2563         | 100.00/100.00 | 7 ส.ค. 2563  | 🛯 ดูรายงาน   |
| 8        | วิชาภาษาอังกฤษ ม.3 ข้อสอบแบบมาตรฐาน (ไม่สุ่ม) | 2563         | 0.00/100.00   | 6 ส.ค. 2563  | 🗹 ดูรายงาน   |
| 9        | วิชาภาษาอังกฤษ ม.3 ข้อสอบแบบมาตรฐาน (ไม่สุ่ม) | 2563         | 24.00/100.00  | 6 ส.ค. 2563  | 🗹 ดูรายงาน   |
| 10       | วิชาภาษาอังกฤษ ม.3 ข้อสอบแบบมาตรฐาน (ไม่สุ่ม) | 2563         | 34.00/100.00  | 6 ส.ค. 2563  | 🕑 ดูรายงาน   |

## <sub>คู่มือการใช้งาน</sub> Aksorn O-NET Online Testing System

มัญชีผู้ใช้งาน

ขั้นตอน การสมัครสมาชิท / เข้าสู่ระมม

1

 $(\mathbf{2})$ 

(3)

(4

ขั้นตอน การเข้าใช้งาน O-NET Online Testing System

ขั้นตอน การเข้าทำข้อสอม และรายงานผล

มัญชีผู้ใช้งาน

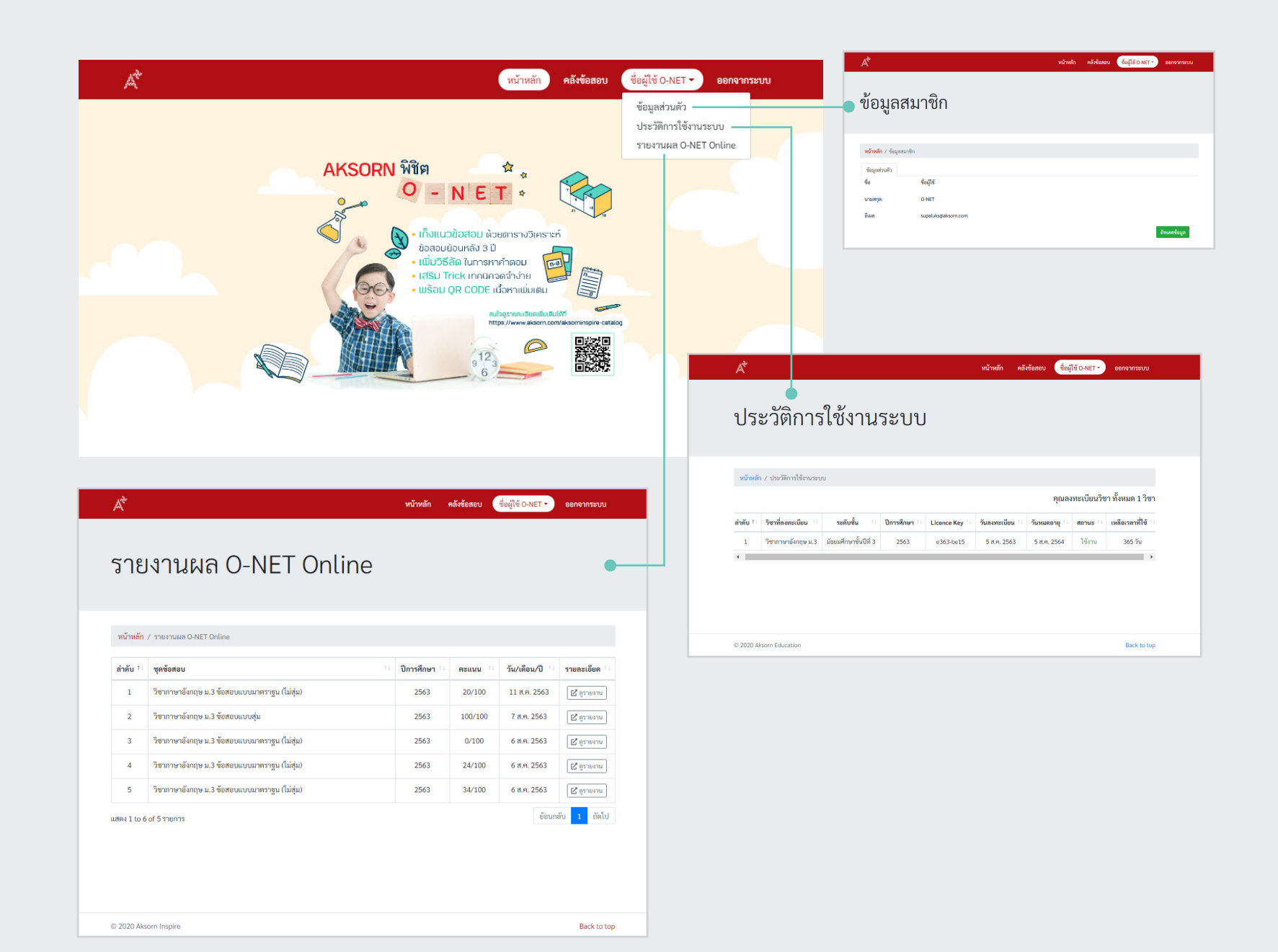

#### ข้อมูลส่วนตัว คลิทอัปเดตข้อมูลเพื่อแท้ไขข้อมูล ชื่อผู้ใช้ ชื่อ นามสกุล: O-NET ขั้นตอน อีเมล supaluks@aksorn.com 1) อัพเดดข้อม 🔳 TH 🕶 การสมัครสมาชิก / เข้าสู่ระบบ ยินดีต้อนรับ คุณ ชื่อผู้ใช้ O-NET 🕞 เข้าสู่เว็บไซด์ ข้อมูลทั่วไป ขั้นตอน คำนำหน้าชื่อ\* ชื่อ• $(\mathbf{2})$ นามสกุล ชื่อผู้ใช้ นามสกุล นางสาว การเข้าใช้งาน อีเมล อีเมล (2) อีเมล อีเมล (2) **O-NET Online** ไทรศัพท์มือถือ โทรศัพท์มือถือ (2) โทรศัพท์มือถือ **Testing System** พาสปอร์ต 🔿 เลขที่บัตรประชาชน 🔿 พาสปอร์ต พาสปอร์ต ข้อมูลการสอน โรงเรียน ขั้นตอน (3) แก้ไขข้อมูลแล้วคลิกมันทึก ข้อมูลวิชาที่สอน เพิ่มวิชาที่สอน การเข้าทำข้อสอบ ชั้นปี กลุ่มสาระการเรียนรู้ วิชา และรายงานผล ข้อมูลที่อยู่ เลขที нų หมู่บ้าน/อาคาร เลขที ชอย ถนน มัญชีผู้ใช้งาน ชอย (4 จังหวัด เขต/อำเภอ แขวง/ต่ำบล กรุณาเลือกรายการ กรุณาเลือกรายการ กรุณาเลือกรายการ รหัสไปรษณีย์ รหัสไปรษณีย์ ยกเล็ก บันทึก

หน้าหลัก คลังข้อสอบ ชื่อผู้ใช้ O-NET → ออกจากระบบ

1. ข้อมูลส่วนตัว

ข้อมูลสมาชิก

**หน้าหลัก** / ข้อมูลสมาชิก

A

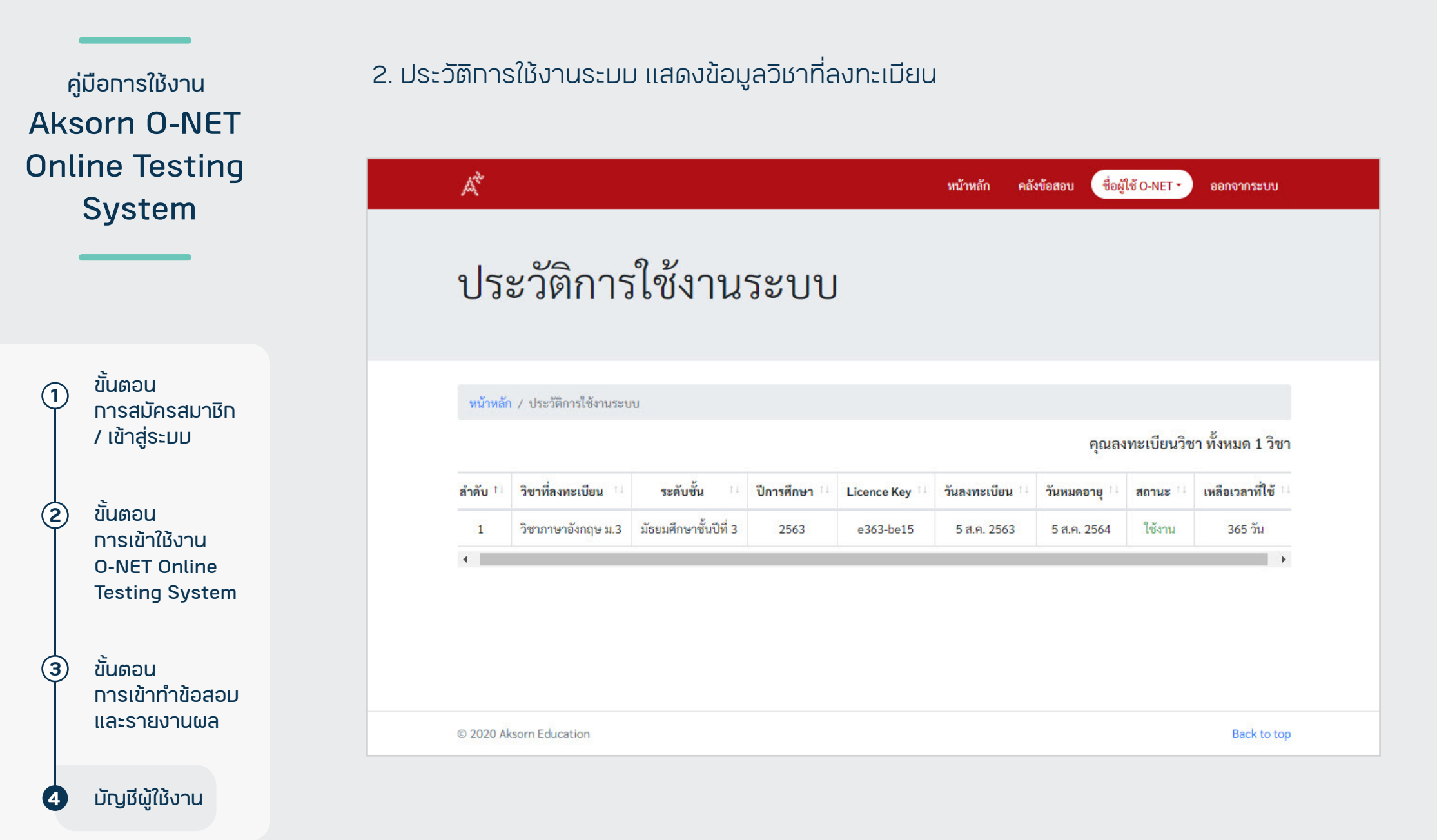

ขั้นตอน การสมัครสมาชิท / เข้าสู่ระมม

ขั้นตอน การเข้าใช้งาน O-NET Online Testing System

 $(\mathbf{2})$ 

(3)

(4

ขั้นตอน การเข้าทำข้อสอม และรายงานผล

มัญชีผู้ใช้งาน

#### 3. รายงานผล O-NET Online แสดงข้อมูลผลการทำข้อสอบ 10 ครั้งล่าสุดของวิชาที่ลงทะเบียน

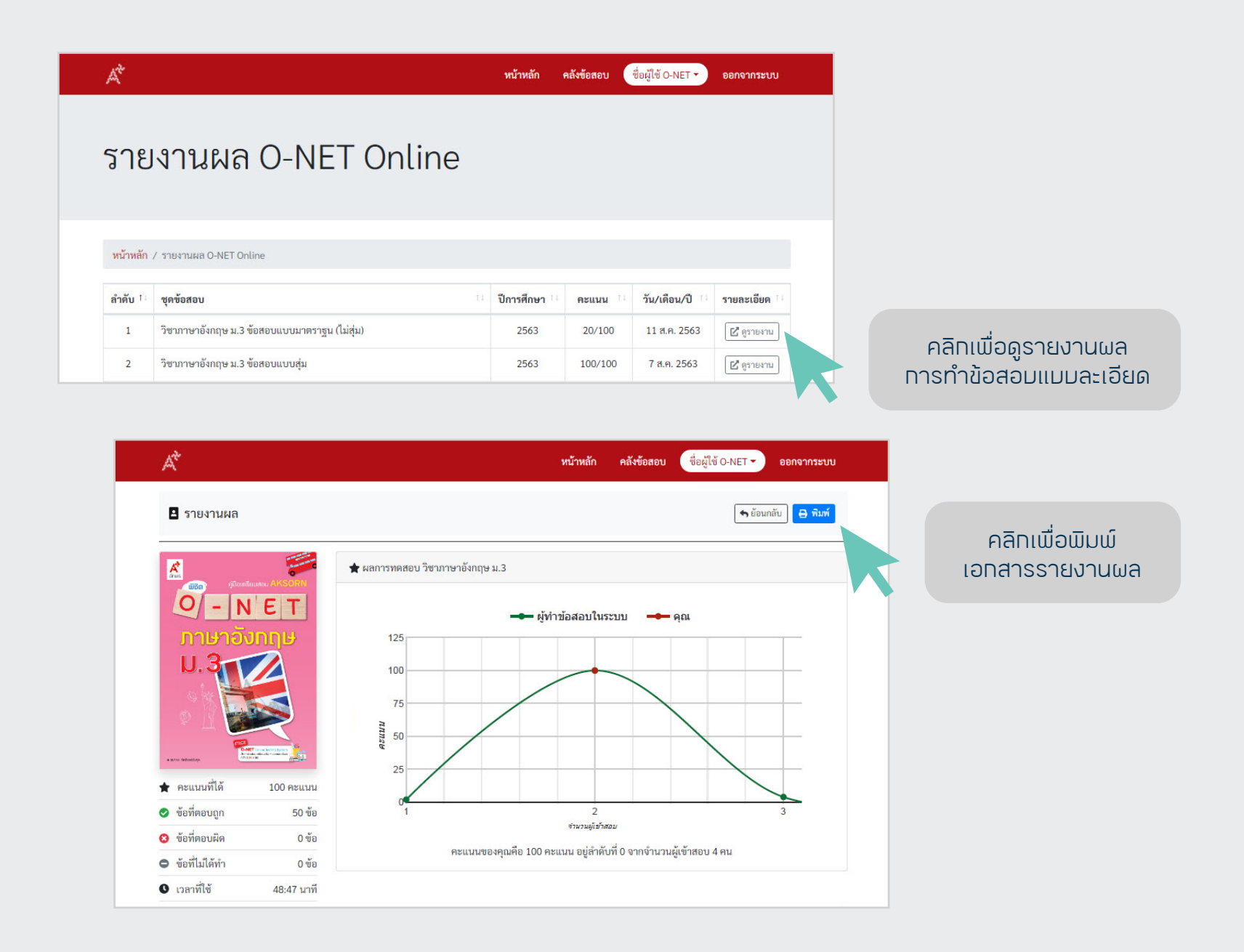